# Processing Global Receipts with FNB Online Banking Enterprise

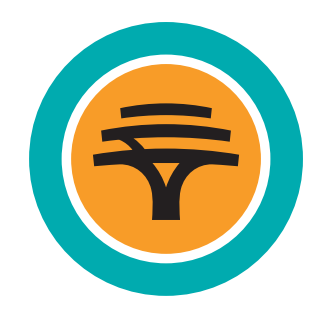

1. Select Forex

| =                                                       | Welcome John Doe<br>Your last login: 27 Jun 2022 13:15<br><u>View histor</u> y                                                                                                    |  |
|---------------------------------------------------------|----------------------------------------------------------------------------------------------------|--|
|                                                         | My bank     Transfer     Payments     Recipients     Liquidity     Forex     Authorize     Polifies     Business                                                                                                    |  |
|                                                         | <section-header><section-header><section-header><section-header><section-header><section-header><section-header><section-header><section-header><section-header><section-header><section-header><section-header><section-header><section-header><section-header></section-header></section-header></section-header></section-header></section-header></section-header></section-header></section-header></section-header></section-header></section-header></section-header></section-header></section-header></section-header></section-header> |  |
| CUD 6016562 (SUPRT NR 5373668) TECH REF E2-1-L120220627 | 151128                                                                                                    |  |

2. Select **Global Receipts** and all available receipts will be displayed. Click on **Proceed** next to the receipt that needs to be settled.

Details of the inward payment will be already displayed. Click on Continue 3.

24

25

Where a rate was pre-booked, this will be displayed provided that all details inserted are the 4. same as confirmed with the bank. It is important to select this trade by adding a 'tick' to the box. Failure to do so will result in the deal being reversed which may result in losses to you. (For CMA ZAR payments, pre-booked deals are only required for amounts above 5 million Namibian Dollars)

|                      | 🕞 🚍 Menu   Acc                                    | ounts   Transfer   Payments   Authorise          | Profiles   +             |                                  | Log off                     |        |
|----------------------|---------------------------------------------------|--------------------------------------------------|--------------------------|----------------------------------|-----------------------------|--------|
|                      | Global Receipts                                   | Global Payments                                  | Global Beneficiaries Glo | bal Receipts Global Transfers Ad | ccelerate                   |        |
|                      |                                                   |                                                  |                          |                                  | 🕹 Download 🖶                | Print  |
|                      | Deal Allocation                                   |                                                  |                          |                                  |                             |        |
|                      | Specified amount to be allocated                  |                                                  | ZAR50.0                  |                                  |                             |        |
|                      | Please select a deal and enter the                | amount you want to allocate to this application. |                          |                                  |                             |        |
|                      |                                                   |                                                  |                          |                                  |                             |        |
|                      |                                                   |                                                  |                          |                                  | Q search 😈                  | ADD    |
|                      | Deal ref no Deal Type                             | Payment CCY Deal Balance                         | Rate of exchange         | Settlement CCY Deal Balance      | Maturity date Select        |        |
|                      | 1744180 - Tom                                     | ZAR 50.0                                         | 1.0                      | NAD 50.0                         | 2023-06-28                  |        |
|                      | 🕂 Add Deal                                        |                                                  |                          |                                  |                             |        |
|                      |                                                   |                                                  |                          |                                  |                             |        |
|                      |                                                   |                                                  |                          |                                  |                             |        |
|                      |                                                   |                                                  |                          |                                  |                             |        |
|                      |                                                   |                                                  |                          |                                  |                             |        |
|                      |                                                   |                                                  |                          |                                  |                             |        |
|                      |                                                   |                                                  |                          |                                  |                             |        |
|                      |                                                   |                                                  |                          |                                  |                             |        |
|                      |                                                   |                                                  |                          |                                  |                             |        |
|                      |                                                   |                                                  |                          |                                  |                             |        |
|                      |                                                   |                                                  |                          |                                  |                             |        |
| CLID 6016562   Suppo | ort 5373868   TECH REF 1 K-20230627152940   BF mn | b75   SID 3bdb51327827649                        |                          |                                  |                             |        |
|                      |                                                   |                                                  |                          |                                  | Back Save & Exit Cancel Con | ntinue |
|                      |                                                   |                                                  |                          |                                  |                             |        |

5. Select the **BoP code** (reason for receipt). This can be searched directly by code using the 'search by' dropdown. Please note that this is a regulatory declaration and thus needs to correspond to the nature of the activity that generated the inflow.

| BoP category                                                           | y selection                                                        |                                                                                                    |                                                         |                                             | _ |
|------------------------------------------------------------------------|--------------------------------------------------------------------|----------------------------------------------------------------------------------------------------|---------------------------------------------------------|---------------------------------------------|---|
| Please Note<br>Please indicate the nature<br>category code if known (1 | of the payment for regulatory reporting purposes.                  | For ease of reference, you may search for the app                                                                                                    | licable category/description via key word (Imp          | orts, Exports, Services, Gift, etc.), or by |   |
| Search by                                                              | Category                                                           | $\checkmark$                                                                                                    |                                                         |                                             |   |
| Select a category                                                      | Gifts                                                              | Avianterance Companisation Pensis<br>(spouse a of employees relat<br>dependents)                                                                                                    | n Disinvestment<br>d of capital                         |                                             |   |
| Contributions<br>and<br>Donations                                      | s Travel by non-<br>residents Dividends Electronic<br>data service | Interest in<br>respect of<br>loans interesting<br>interesting<br>interestinteresting<br>interesting<br>interesting<br>inter | CO<br>Insurance<br>Premiums<br>and Claims<br>Presidents | Exports :<br>Advance<br>payments            |   |

For **BoP Codes 101 to 104**, additional information will be required as per below:

#### 101 and 102 BoP Code Ranges

On BoP selection screen, search the BoP code

|                                                          | ,501,9 30                 | lection          |                             |                             |                                    |                                                        |                         |                                     |                             |                              |                                          |                |
|----------------------------------------------------------|---------------------------|------------------|-----------------------------|-----------------------------|------------------------------------|--------------------------------------------------------|-------------------------|-------------------------------------|-----------------------------|------------------------------|------------------------------------------|----------------|
| Please Note<br>Please indicate th<br>(103, 289, 401, etc | ne nature of the p<br>c). | payment for regu | atory reporting pu          | rposes. For ease of         | f reference, you i                 | may search for the                                     | applicable cates        | jory/description vi                 | a key word (Impo            | rts, Exports, Servi          | ces, Gift, etc.), or by category         | code, if known |
| æarch by                                                 |                           |                  | Category                    |                             |                                    | ~                                                      |                         |                                     |                             |                              |                                          |                |
| elect a cate;                                            | gory                      |                  |                             |                             |                                    |                                                        |                         |                                     |                             |                              |                                          |                |
|                                                          |                           |                  |                             |                             | <b>a</b>                           |                                                        |                         | Ø                                   |                             |                              |                                          |                |
|                                                          |                           |                  |                             |                             | Gifts                              | Pension                                                | related Comp<br>ents em | ensation of<br>ployees              |                             |                              |                                          |                |
| •                                                        |                           |                  |                             |                             | 07                                 |                                                        |                         |                                     |                             |                              |                                          |                |
| Contributions<br>and Donations                           | Loans                     | Dividends        | Travel by non-<br>residents | Electronic data<br>services | Interest in<br>respect of<br>loans | Income in<br>respect of<br>inward listed<br>securities | Government<br>services  | Insurance<br>Premiums and<br>Claims | Disinvestment<br>of capital | Investments by non residents | Services related<br>to<br>transportation |                |
|                                                          | 0                         | (5)              | <u>م</u>                    | (5)                         | (5)                                | (5)                                                    | (5)                     | (5)                                 | (5)                         | 20                           | %                                        |                |

# 5. (continued)

Enter **TIN/CCN number**. This is a mandatory field. If no TIN/CCN is available, the value **NO TIN** needs to be entered in the field

#### Now Continue

| PoD cotogon/ cpocific                        | dotaile     | ~ |
|----------------------------------------------|-------------|---|
| Is the payment effected on behalf of a third |             |   |
| Customs client number (TIN)                  | 00009115016 |   |
| VAT number                                   |             |   |
| Tax number                                   |             |   |
|                                              |             |   |
|                                              |             |   |
|                                              |             |   |
|                                              |             |   |
|                                              |             |   |
|                                              |             |   |
|                                              |             |   |
|                                              |             |   |
|                                              |             |   |
|                                              |             |   |
|                                              |             |   |
|                                              |             |   |
|                                              |             |   |
|                                              |             |   |
|                                              |             |   |

Add UCR Number and Continue to proceed to finalise the payment

| 🕞 🚍 Menu   Accounts   Transfer   Payments   +                                                                                                    | Log off                         |     |
|----------------------------------------------------------------------------------------------------|---------------------------------|-----|
|                                                                                                    |                                 | ×   |
| BoD catagony specific datails                                                                                                    |                                 | ~   |
|                                                                                                    |                                 |     |
| Do varias                                                                                                    |                                 |     |
|                                                                                                    |                                 |     |
| Selfamount 17,397,00                                                                                                    |                                 |     |
|                                                                                                    |                                 | _   |
|                                                                                                    |                                 |     |
|                                                                                                    |                                 |     |
|                                                                                                    |                                 |     |
|                                                                                                    |                                 |     |
|                                                                                                    |                                 |     |
|                                                                                                    |                                 |     |
|                                                                                                    |                                 |     |
|                                                                                                    |                                 |     |
|                                                                                                    |                                 |     |
|                                                                                                    |                                 |     |
|                                                                                                    |                                 |     |
|                                                                                                    |                                 |     |
|                                                                                                    |                                 |     |
|                                                                                                    |                                 |     |
|                                                                                                    |                                 |     |
|                                                                                                    |                                 |     |
|                                                                                                    | Back Contin                     | lue |
|                                                                                                    |                                 |     |
| 0034/51 Support 80524/79 TECH REF 101 K 202311021633161 FOREX BUILD REF- HOSTNAME forbacedexIes BUILD TAG. fuph-oxep/23.11 BUILD NUMBER 7 (BF root?) SID dd/4146c3666a2 | ack Cancel Save & Exit Continue |     |

# 5. (continued)

# 103 and 104 BoP Code Ranges

On BoP selection screen, search for and select the category code

| Plassa Nota                              | -                   |                  |                                  |                             |                  |                   |                                                           |                        |                                  |                              |                                          |                  |
|------------------------------------------|---------------------|------------------|----------------------------------|-----------------------------|------------------|-------------------|-----------------------------------------------------------|------------------------|----------------------------------|------------------------------|------------------------------------------|------------------|
| Please indicate ti<br>(103, 289, 401, et | e nature of the c). | payment for regu | latory reporting pu              | rposes. For ease o          | reference, you r | nay search for th | e applicable cate                                         | gory/description vi    | ia key word (Impo                | orts, Exports, Servi         | ces, Gift, etc.), or by category         | r code, if known |
| Search by                                |                     |                  | Category                         |                             |                  | ~                 |                                                           |                        |                                  |                              |                                          |                  |
|                                          | 2012                |                  |                                  |                             |                  |                   |                                                           |                        |                                  |                              |                                          |                  |
| Contributions<br>and Donations           | Loans               | 00<br>Dividends  | S<br>Travel by non-<br>residents | Electronic data<br>services | Gifts            | Pension<br>paym   | related Comp<br>ents ent<br>Que<br>Government<br>services | ensation of<br>ployees | S<br>Disinvestment<br>of capital | Investments by non residents | Services related<br>to<br>transportation |                  |
|                                          | 0                   | 0                | <b>e</b>                         | (3)                         | (5)              | (                 | (                                                         | (                      | (                                | 2                            | %                                        |                  |

#### Enter TIN/CCN number and Continue

| 🕞 🚍 Menu   Accounts   Transfer   Payments   +       | Log off       |
|-----------------------------------------------------|---------------|
|                                                     | ×             |
| BoP category specific details                       | ~             |
| Is the payment effected on behalf of a third Yes No |               |
| pariy /<br>Customs client number (TIN) 00063610016  |               |
| VAT number                                          |               |
| Tax number 12535555                                 |               |
|                                                     |               |
|                                                     |               |
|                                                     |               |
|                                                     |               |
|                                                     |               |
|                                                     |               |
|                                                     |               |
|                                                     |               |
|                                                     |               |
|                                                     |               |
|                                                     |               |
|                                                     |               |
|                                                     |               |
|                                                     |               |
|                                                     |               |
|                                                     | Back Continue |
|                                                     |               |

#### (continued) 5.

Select whether multiple export control numbers will be used.

- If NO, enter UCR and proceed to finalise the transaction
  If YES, screen will be directed to a new screen

|                                                                   | ×             |
|-------------------------------------------------------------------|---------------|
| BoP category specific details                                     |               |
| Details                                                           |               |
| Do you have multiple export control numbers? Yes No               |               |
| Unique Consignment Reference (UCR) 3NA00009115016TCUSHAIR23C73055 |               |
| Split amount 17,397.00                                            |               |
|                                                                   |               |
|                                                                   |               |
|                                                                   |               |
|                                                                   |               |
|                                                                   |               |
|                                                                   |               |
|                                                                   |               |
|                                                                   |               |
|                                                                   |               |
|                                                                   |               |
|                                                                   |               |
|                                                                   |               |
|                                                                   |               |
|                                                                   |               |
|                                                                   |               |
|                                                                   | Back Continue |
|                                                                   |               |

Click on Add and then Add Unique Consignment Reference

| PoD ostogon ( oposifio dotailo               |                      |                                                                                                    |
|----------------------------------------------|----------------------|----------------------------------------------------------------------------------------------------|
|                                              |                      |                                                                                                    |
| Do you have multiple export control numbers? | Yes No               |                                                                                                    |
| BoP category specific details                |                      | What would you like to add?<br><u>Add Unique Consignment</u><br><u>Reference Number</u><br>Add <u>Unique Consignment</u> |
| Unique Consignment Reference (UCR)           |                      | Amount                                                                                                    |
|                                              | No items to display. |                                                                                                    |
|                                              |                      |                                                                                                    |
|                                              |                      |                                                                                                    |
|                                              |                      |                                                                                                    |
|                                              |                      |                                                                                                    |
|                                              |                      |                                                                                                    |
|                                              |                      |                                                                                                    |
|                                              |                      |                                                                                                    |
|                                              |                      |                                                                                                    |
|                                              |                      |                                                                                                    |
|                                              |                      |                                                                                                    |
|                                              |                      |                                                                                                    |
|                                              |                      |                                                                                                    |
|                                              |                      |                                                                                                    |
|                                              |                      |                                                                                                    |

#### 5. (continued)

Enter the UCR and the amount that is linked to the UCR and click on **Add**. Follow this process until all UCRs and amounts have been loaded

| Det                                   | tails                                                                                            |                                                    |        |     |
|---------------------------------------|--------------------------------------------------------------------------------------------------|----------------------------------------------------|--------|-----|
| Unique                                | e Consignment Reference (UCR)<br>nt                                                              | 30,000.00                                          | )      | 0   |
|                                       |                                                                                                  |                                                    |        |     |
|                                       |                                                                                                  |                                                    |        | _   |
|                                       |                                                                                                  |                                                    |        | _   |
|                                       |                                                                                                  |                                                    |        | _   |
|                                       |                                                                                                  |                                                    |        | _   |
|                                       |                                                                                                  |                                                    |        | _   |
|                                       |                                                                                                  |                                                    |        | _   |
|                                       |                                                                                                  |                                                    |        | _   |
|                                       |                                                                                                  |                                                    |        | _   |
|                                       |                                                                                                  |                                                    |        | _   |
|                                       |                                                                                                  |                                                    |        | _   |
|                                       |                                                                                                  |                                                    |        |     |
|                                       |                                                                                                  |                                                    |        |     |
|                                       |                                                                                                  |                                                    | Cancel | Add |
|                                       |                                                                                                  |                                                    |        |     |
| ID 6002405   Support 9052470   TECH 5 | FE 101 K-20231103133404 I EDDEX BUILD DEE - HOSTNAME: fortwiewingker3 BUILD TAD: forbunger/23-11 | 1 BUILD NUMBER: 7 I BF root7 I SID 38c08eea22746f4 |        |     |

6. Once BoP selection is done, the outstanding amount to be allocated will change to 0.00 and the amount will be placed next to the BoP category that was selected. **Continue** 

| Global Receipt                                                                                                    | Giobal Payments Giobal Benericia                                                                                                    | ries Global Receipts                                         | Global Transfers Accelerate                                     |                                                |  |
|----------------------------------------------------------------------------------------------------|----------------------------------------------------------------------------------------------------|--------------------------------------------------------------|-----------------------------------------------------------------|------------------------------------------------|--|
| Regulatory reporting                                                                                                    |                                                                                                    |                                                              |                                                                 |                                                |  |
| Please Note<br>Please indicate the nature of the payment for rec<br>category cost, if <i>Room</i> (1(5), 269, 40), 4(5),<br>in the event of this being a "split reporting Trans.<br>multiple brained comparison of the second second<br>multiple brained comparison and the second second<br>multiple brained comparison and the second second second<br>multiple brained comparison and second second second<br>multiple brained comparison and second second second second<br>multiple brained comparison and second second second second second<br>Please continue to select the appropriate codes, | ulatory reporting purposes. For ease of reference, you n<br>ction, for example:<br>numbers (Export Payments)<br>complete the required fields, allocate the relevant amou | nay search for the applicab<br>unts and 'Add' until the unal | e category/description via key word (<br>cated amount is "zero" | imports, Exports, Services, Gift, etc.), or by |  |
| Country receiving goods/services                                                                                                    | JTH AFRICA                                                                                                    | ~                                                            |                                                                 |                                                |  |
| Outstanding amount to be allocated ZAR                                                                                                    | 0.00                                                                                                    |                                                              |                                                                 |                                                |  |
| Regulatory reporting summary                                                                                                    |                                                                                                    |                                                              | Allocation emount                                               | 🔂 Add                                          |  |
| 401 Gifts                                                                                                    |                                                                                                    | ZAR                                                          | 50.00                                                           | Remove                                         |  |
| + Add a BoP code                                                                                                    |                                                                                                    |                                                              |                                                                 |                                                |  |
|                                                                                                    |                                                                                                    |                                                              |                                                                 |                                                |  |

# 7. You will now land on the Summary page.

| Global Receipt                                                    | Globa                            | al Payments Glob | bal Beneficiaries | Global Receipts | Global Transfers | Accelerate |                    |  |
|-------------------------------------------------------------------|----------------------------------|------------------|-------------------|-----------------|------------------|------------|--------------------|--|
|                                                                   |                                  |                  |                   |                 |                  |            | 🕹 Download 🖶 Print |  |
| Please confirm that all your Glob                                 | bal Receipt details are correct. |                  |                   |                 |                  |            |                    |  |
| Transaction Details                                               |                                  |                  |                   |                 |                  |            |                    |  |
| Transaction type                                                  | Global Receipt                   |                  |                   |                 |                  |            |                    |  |
| Applicant name                                                    | MR JOHN DOE                      |                  |                   |                 |                  |            |                    |  |
| Senders type                                                      | Individual                       |                  |                   |                 |                  |            |                    |  |
| First name                                                        | MAX,                             |                  |                   |                 |                  |            |                    |  |
| Surname                                                           | DOE                              |                  |                   |                 |                  |            |                    |  |
| Account to be funded                                              | 12345678900(NAD)                 |                  |                   |                 |                  |            |                    |  |
| Settlement currency                                               | NAD                              |                  |                   |                 |                  |            |                    |  |
| Amount in ZAR                                                     | 50.00                            |                  |                   |                 |                  |            |                    |  |
| My/Our reference                                                  | MAX, DOE                         |                  |                   |                 |                  |            |                    |  |
| Value Date                                                        | 28 Jun 2023                      |                  |                   |                 |                  |            |                    |  |
| Charge Details                                                    |                                  |                  |                   |                 |                  |            |                    |  |
|                                                                   |                                  |                  |                   |                 |                  |            |                    |  |
| Туре                                                              |                                  | Ame              | ount              |                 |                  |            |                    |  |
| ID 6016562   Support 5373868   TECH REE 1 K-20230627153129   RE r | mnh75   SID 3hdh51327827649      |                  | No items to       | o display.      |                  | _          |                    |  |

8. Scroll down and **accept** the **Terms and Conditions** and **Regulatory Declaration** by placing a tick in the appropriate boxes, and then select **Submit** 

| 1744180 1.0                                                                                   | ZAR 50.00                                                                                                    |  |
|-----------------------------------------------------------------------------------------------|----------------------------------------------------------------------------------------------------|--|
| Regulatory Code Description                                                                   | Allocation Amount                                                                                                    |  |
| 401 Gifts                                                                                     | ZAR 50.00                                                                                                    |  |
| Equatory Declaration  ✓  ✓  ✓  ✓  ✓  ✓  ✓  ✓  ✓  ✓  ✓  ✓  ✓                                   | existed benof.<br>In application.<br>Mark State of the Markonal Bank of Nambba Limited ("MB") will not be lable for incorrect 80P codes selected.<br>Note: the Francisch Markonal Content and other authorised institutions.<br>At Uve may sustain as a result of early omssion, entrors or defays in transmission, or for misinterpretation on receipt,<br>receipent thereandy, where the transmission of subsych blocked or uncelled.<br>Francisch Markonal Content and orbits and/or policies including without Imitiation those default mutation that<br>in adaption of the subsych markonal content of the subsych blocked or uncelled.<br>Francisch Markonal, where the transmission policies including without Imitiation those default and the subsych without<br>the subsych markonal content of the subsych blocked or uncelled.<br>Subsych Markonal Content of the subsych blocked or uncelled.<br>Subsych Markonal Content of the subsych blocked or uncelled.<br>Subsych Markonal Content of the subsych blocked or uncelled.<br>Subsych Markonal Content of the subsych blocked or uncelled.<br>Subsych Markonal Content of the subsych block of the subsych block of the subsyc |  |
|                                                                                               |                                                                                                    |  |
| CLID 6016562   Support 5373868   TECH REF 1 K-20230627153129   BF mnb75   SID 3bdb51327827649 | Sound Evit Connel Edit Submit                                                                                                    |  |

9. The Global Receipt will move to the **Authorisation Needed** tab where the authorisers need to authorise the receipt. (If 2 authorizers are required to authorise the receipt, after the first authoriser is done the receipt will move into a partially authorized status and the second authoriser needs to authorise this too under the **Authorisation Needed** tab under Global Receipts).

Follow the authorising prompts.

| Forex                                                                               | Giobai Payment                                | Giobar perienciaries Gi         | ou necepts Gli         | iour mansrers /    | voorendi alte          |                    |  |
|-------------------------------------------------------------------------------------|-----------------------------------------------|---------------------------------|------------------------|--------------------|------------------------|--------------------|--|
| (New Receipts ) (Maintain                                                           | Authorisation Needed Get                      | Quote History                   | )                      |                    |                        | 🕹 Download 🕀 Print |  |
| Authorisation Needed                                                                |                                               |                                 |                        |                    |                        | O_ Search          |  |
| Remitter's Name                                                                     | Application Reference                         | Account Amount                  | Value Date             | Days to action     | Status                 | Select All         |  |
| MAX. DDE                                                                            | 1234567                                       | 12345678900 ZAR 50.0            | 28 Jun 2023            | 30                 | Authorisation Requeste | ad 🔽               |  |
| CLID 6016562 (Support 5377864) TECH HEP 1 K-20230627153235) (EF-mm <sup>3</sup> 5 ( | 10 Jobs11227627649                            |                                 |                        |                    |                        | Reict, Authorise   |  |
|                                                                                     |                                               |                                 |                        |                    |                        | Reject Authorise   |  |
|                                                                                     |                                               |                                 |                        |                    |                        |                    |  |
| 🕞 🚍 Menu   Account                                                                  | ts   Transfer   Payments   Authoris           | se   Profiles   +               |                        |                    |                        | Log off            |  |
| Authorise                                                                           |                                               |                                 |                        |                    |                        |                    |  |
| Please note: Authorisations for Users of                                            | annot be selected with other Authorisation (  | Categories.                     |                        |                    |                        |                    |  |
| Outstanding Authorisations                                                          |                                               |                                 |                        |                    |                        |                    |  |
| Service Short Description                                                           |                                               |                                 |                        | Status             |                        |                    |  |
| Global Receipt: 1234567 - MAX. DOE                                                  | therising and Leonfirm they are correct. By a | licking the Accent butter Locks | uladaa that I taka ful | Authorisation Requ | ested                  |                    |  |
|                                                                                     |                                               |                                 |                        |                    |                        |                    |  |
|                                                                                     |                                               |                                 |                        |                    |                        |                    |  |
|                                                                                     |                                               |                                 |                        |                    |                        |                    |  |

10. Finalize the authorisation on the FNB App or Verify Passcodes as per set up

| Verify Passcodes                                                            |                                                                                                    |  |
|-----------------------------------------------------------------------------|----------------------------------------------------------------------------------------------------|--|
| In order to authorise you are require<br>Please check the below details are | d to enter your passcodes<br>correct. If the details are incorrect, these can be updated in My Profile. |  |
| Passcode Details                                                            |                                                                                                    |  |
| Authorisation Passcode sent to                                              | 081***2865                                                                                              |  |
| Reference Pass Code sent to                                                 | JDee******@**b.com.na                                                                                   |  |
| Date initiated                                                              |                                                                                                    |  |
| Enter Passcodes                                                             |                                                                                                    |  |
| Authorisation Pass Code                                                     | 2441                                                                                                    |  |
| Reference Pass Code                                                         | CDEA-X65V-PV1K                                                                                          |  |
| Resend Pass Codes                                                           |                                                                                                    |  |
|                                                                             |                                                                                                    |  |
|                                                                             |                                                                                                    |  |
|                                                                             |                                                                                                    |  |
|                                                                             |                                                                                                    |  |
|                                                                             |                                                                                                    |  |
|                                                                             |                                                                                                    |  |
|                                                                             |                                                                                                    |  |
|                                                                             |                                                                                                    |  |
|                                                                             |                                                                                                    |  |

11. Select **Global Receipts** again and select **Get Quote**. Next to the receipt, click on **Get Quote** again

| FORX         Mention       Autorisation Needed       Extent         Process Receipts       © sech <u>Matters</u> <u>Autorisation Needed</u> <u>Max Neede</u> <u>New Needed</u> <u>New Needed</u> <u>New Needed</u> <u>New Needed</u> <u>New Needed</u> <u>New Needed</u> <u>New Needed</u> <u>New Needed</u> <u>New Needed</u> <u>New Needed</u> <u>New Needed</u> <u>Needed</u> <u>Needed</u>                                                                                                    | 🕞 🚍 Menu I       | Accounts   Transfer   Pay | ments   Authorise  <br>Global Payments | Profiles   + | iaries Global Re | ceipts Global Tra | ansfers Accelerate | Log off            |   |
|----------------------------------------------------------------------------------------------------|------------------|---------------------------|----------------------------------------|--------------|------------------|-------------------|--------------------|--------------------|---|
| Process Receipts     Assuant     Assuant     Value Table Table T | New Receipts     | Maintain Authorisation I  | Needed Get Qu                          | ote          | History )        |                   |                    | ⊥ Download 읍 Print |   |
| Remitter's Name     Application Reference     Account     Amount     Value     Days to Action     Status       MAX.000     113:467     123:46778000     2.48 0.0     28 J.un 12023     80     Restly for Quotite     (DeAutification)       Get Quotie     113:467     123:46778000     2.48 0.0     28 J.un 12023     80     Restly for Quotite     (DeAutification)                                                                                                    | Process Receipts |                           |                                        |              |                  |                   |                    | Q Search           |   |
| <u>MALGO</u> 1234697 12345978800 2.4.8.50.0 29 Jun 2023 0.0 Ready for Quote ( <u>be-Authorides</u> ( <u>Get Quote</u> )                                                                                                    | Remitter's Name  | Application Reference     | Account                                | Amount       | Value Date       | Days to Action    | Status             |                    |   |
|                                                                                                    |                  |                           |                                        |              |                  |                   |                    |                    |   |
|                                                                                                    |                  |                           |                                        |              |                  | _                 |                    |                    | _ |

12. You will get 120 seconds to Accept or Decline the quote. If the rate is in order, click on **Accept** 

| 🕞 🚍 Menu   Accounts   Transfer   Payments   A                                                 | uthorise   Profiles   + | Log off        |  |
|-----------------------------------------------------------------------------------------------|-------------------------|----------------|--|
| Please confirm<br>Quote                                                                       |                         |                |  |
| Please Note<br>Your quote is valid for 120 seconds.                                           |                         |                |  |
| Settlement currency<br>Amount in NAD                                                          | NAD<br>50.00            |                |  |
| Amount in ZAR                                                                                 | 50,00                   |                |  |
|                                                                                               |                         |                |  |
|                                                                                               |                         |                |  |
|                                                                                               |                         |                |  |
| CLID 6016562   Support 5373868   TECH REF 1 K-20230627153739   BF mvb75   SID 36de51327827649 |                         | Decline Accept |  |
|                                                                                               |                         |                |  |

13. The Global Receipt is now finalised. Click on Finish

| 👼 🚍 Menu   Accounts   Transfer   Payments   A                                                         | uthorise   Profiles   +     | Log off            |  |
|----------------------------------------------------------------------------------------------------|-----------------------------|--------------------|--|
| Thank You!                                                                                            |                             |                    |  |
| Ref: 1250849   TIBBNC2706202316395318<br>Piesse Note<br>Your transaction reference number is: 1250849 |                             | 💬 Print 🕁 Download |  |
| Transaction Details<br>Transaction type                                                               | Global Receipt              |                    |  |
| Applicant name<br>Senders type                                                                        | John Doe<br>Individual      |                    |  |
| First name<br>Surname                                                                                 | Max<br>Doe                  |                    |  |
| Account to be funded<br>Settlement currency<br>Amount in 74.P                                         | 12345678900<br>ZAR<br>50.00 |                    |  |
| My/Our reference<br>Value date                                                                        | Max, Doe<br>28 Jun 2023     |                    |  |
| Charge Details                                                                                        |                             |                    |  |
| Tune<br>CLID 6016562   Support 5373868   TECH REF 1 K-20220627153843   BF mnb75   SID 3bab51327827649 | Amount                      | Finish             |  |
|                                                                                                    |                             |                    |  |

14. The Global Receipt will remain in the **History** tab in an **In-Progress** state for 20 minutes before moving into a settled state and reflecting in the selected account.

| New Recepts Maintain     Authorisation Neederd Get Quote     C     Search     Render Name Application Reference     Acount Main Value Date     Main Cas     1224697     12246878900        22. Jun 2023                    Render Name           Render Name           Render Name        Render Name           Render Name        Render Name | Forex                 | Global Payments G              | lobal Beneficiaries Global Receipt | s Global Transfers | Accelerate  |                    |
|----------------------------------------------------------------------------------------------------|-----------------------|--------------------------------|------------------------------------|--------------------|-------------|--------------------|
| Ramitler's NameApplication ReferenceAccountAmountValue DateStatutMax.Dax12244971224497790002.84 50.002.9 Jun 2023in ProgressMax.Dax12244971224497790002.AR 50.0022 Jun 2023Complete                                                                                                    | New Receipts Maintain | Authorisation Needed Get Quote | History                            |                    |             | 占 Download 🖶 Print |
| Remitter NameApplication ReferenceAccountAmountValue forStatusMax.Das123446712344671900248 50.0028 Jun 2023in ProgressMax.Das12346771234671900248 50.0022 Jun 2023Complete                                                                                                    |                       |                                |                                    |                    |             | Q Search           |
| Mar. Dox         1224567         1224567800         22.48.500         20.4m.2023         in Progress           Mar. Dox         1224567         1224567500         2.48.50.00         22.Jun 2023         Complete                                                                                                    | Remitter's Name       | Application Reference          | Account                            | Amount             | Value Date  | Status             |
| <u>Markoa</u> 1224567 12245679590 2.48 50.00 22.3m 1023 Complete                                                                                                    | Max. Dop              | 1234567                        | 12345678900                        | ZAR 50.00          | 28 Jun 2023 | in Progress        |
|                                                                                                    | Max. Doe              | 1234567                        | 12345678900                        | ZAR 50.00          | 22 Jun 2023 | Complete           |
|                                                                                                    |                       |                                |                                    |                    |             |                    |

9929292929292929